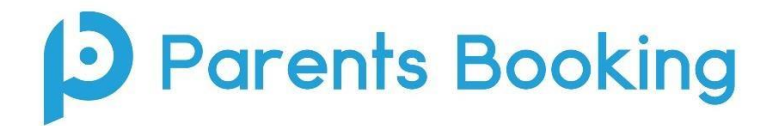

## Digital Parents' Evenings – Parent/Carer Instructions

## Logging in:

**VIA PARENTS BOOKING SYSTEM:** To gain access to the parents evening you must log in to the Parent Booking website using this address:

https://parents-booking.co.uk/ChrystonHigh

If you have a **mygovscot** account you can log in using your username and password. Alternatively, you can enter you and your child's details to log in (please note, if you have any difficulties logging in, please contact the school office as a matter of urgency).

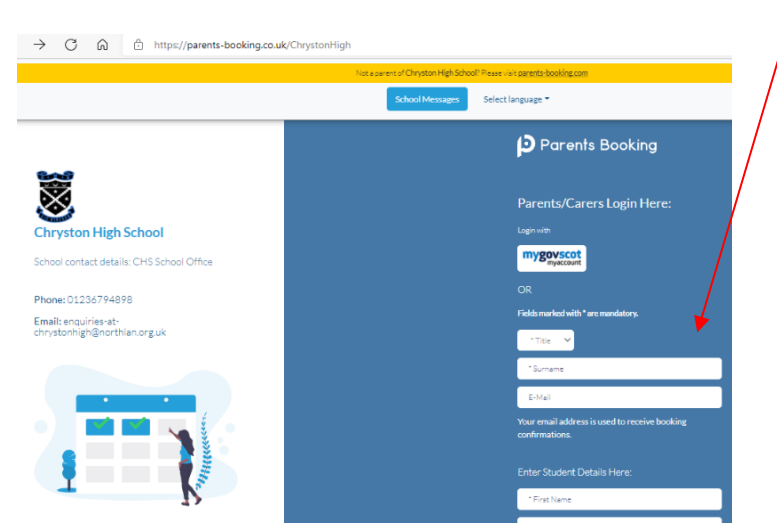

**NOTE: You can also log in via Parents Portal.** *If you are using Parent Portal, please log in to Parent Portal and click the Parents Evening Booking <i>tile which will take you to the school's parents evening site.* 

Once you have logged in you will be able to see the parents' evenings available to you.

Please click on the appropriate parents evening, e.g. S5/6.

| Schryston                | High School                                                                                                    |                                        |                                                                                               |       |       |  |
|--------------------------|----------------------------------------------------------------------------------------------------|----------------------------------------|-----------------------------------------------------------------------------------------------|-------|-------|--|
| Welcome Miss Test Parent |                                                                                                    | School contact de<br>CHS School Office | School contact details<br>CHS School Office 01236794898 enquiries-at-chrystonhigh@northlan.or |       |       |  |
| Parent-Teacher           | Meetings                                                                                                    |                                        |                                                                                               |       |       |  |
| Name of Group            | Parents' Evening                                                                                                |                                        | Date                                                                                          | Start | End   |  |
| Test Evening             | Test Evening<br>☆ Suggest Bookings For Me<br>✔ Make/Edit My Own Bookings<br>✔ax Create Link to Share Meeting(s) |                                        | 05/10/2021                                                                                    | 16:15 | 18:45 |  |

You can then click to make/edit your own bookings.

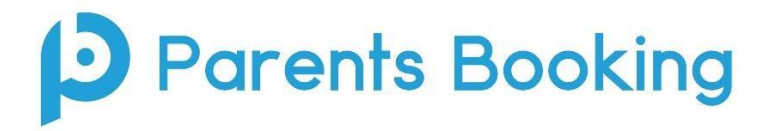

## Making appointments:

You should see your child's name at the top of the page and each subject will have its own tab that you can click on if you want to make an appointment.

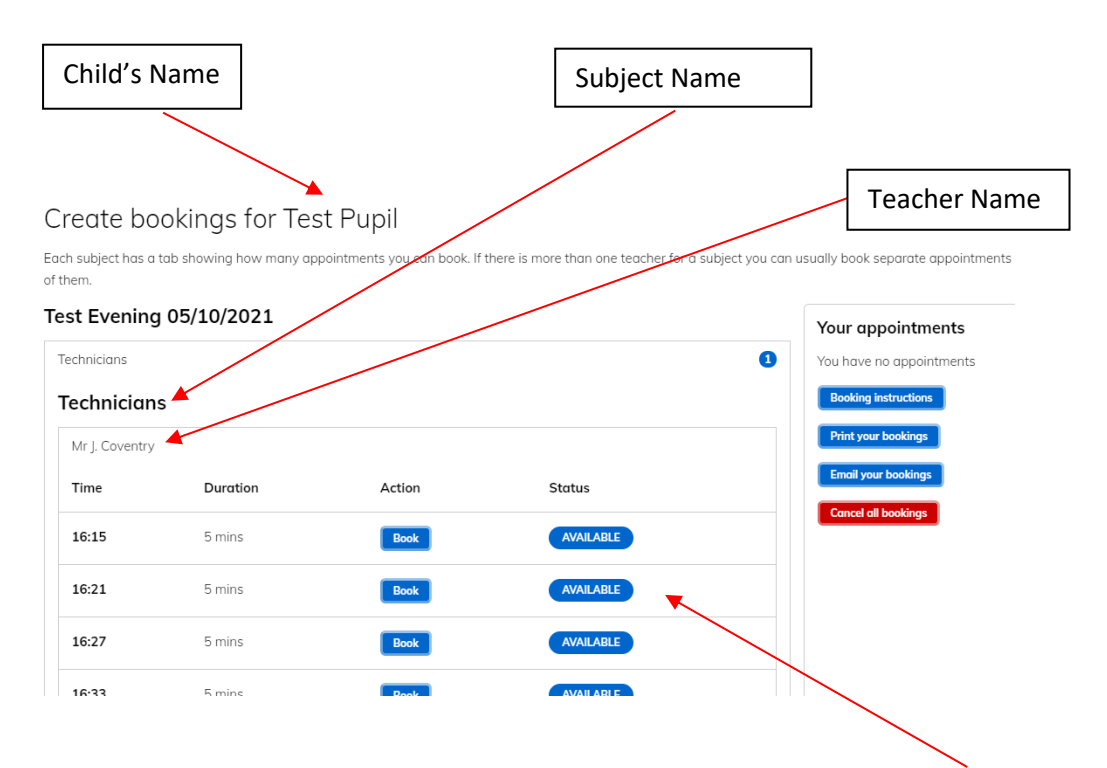

You will then be able to pick which 5 minute slot you would like from the list of **available** appointments. Once you have decided on a time, simply click the blue **'Book'** button.

Once you have made all your appointments you can then print or email your schedule.

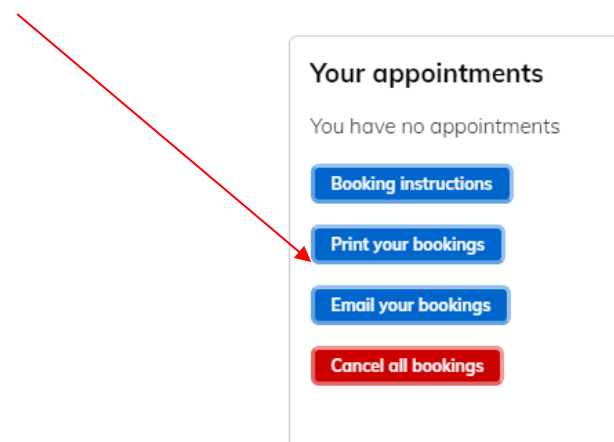

If you need to cancel an appointment, you can click on that specific appointment and click cancel. Please ensure you cancel all bookings if you can no longer attend the parents evening.

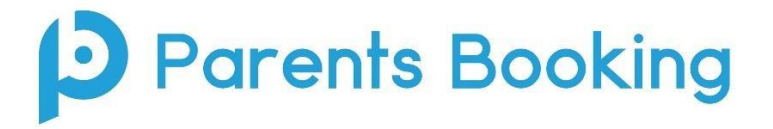

## Virtually attending the evening:

You are required to login to Parents Booking again on the day/night using the link on page one of this guide and click the red 'Join Video Call' button next to the parents' evening.

| 습 Home 🚨 Your profile 🎁 Change Chili                                                                     | d 💩 Video Tutorials 🚯 Help Desk 🔅 Help                                                      |                                         |                 | 🖒 Back to Admin Area                                             |  |
|----------------------------------------------------------------------------------------------------|---------------------------------------------------------------------------------------------|-----------------------------------------|-----------------|------------------------------------------------------------------|--|
| Blueberry School                                                                                         |                                                                                             |                                         |                 | Parents Booking                                                  |  |
| Dashboard<br>You are logged in as Mr Alan Smith for Calum Smith, 21/03/2011<br>List of Parents' Evenings |                                                                                             | 2011                                    |                 | Having problems?                                                 |  |
| Name of Group                                                                                            | Parents' Evening                                                                            | Date Si                                 | tart End        | If you are having any problems<br>creating an appointment please |  |
| Example                                                                                                  | Example Parents' Evening<br>of Automated Booking Wizard<br>Make Appointment(s) Individually | Join Video<br>Appointment 25/08/2020 09 | .00 AM 06.00 PM | Watch our<br>Help Video's here                                   |  |
|                                                                                                    |                                                                                             |                                         |                 |                                                                  |  |

Joining the video call will take you to a video call page, where you will be able to see the teacher once the appointment has started.

To ensure this works, you must give your internet browser permission to use your microphone and camera when requested.

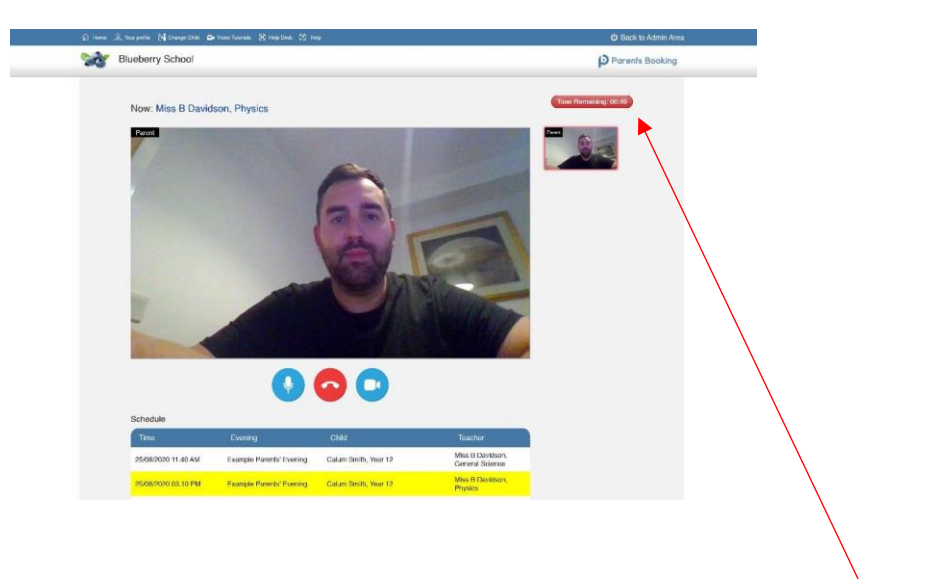

The meeting will automatically close after the 5 minute appointment time runs out and you can see how much time is remaining in the countdown timer at the top right hand side of the screen. There will be a 1 minute buffer between appointments.